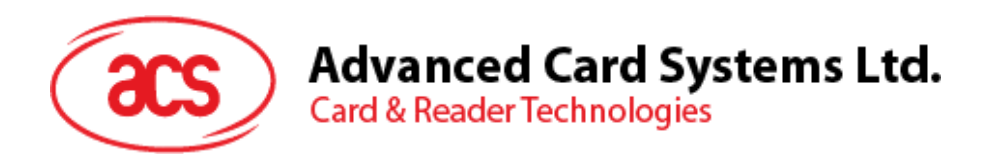

# ACR1222S Serial NFC Reader

SDK User Manual

info@acs.com.hk www.acs.com.hk

Subject to change without prior notice

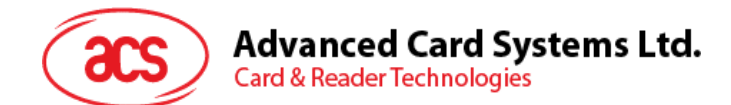

# **Version History**

| Date       | Ву                        | Changes                                                                                                    | Version |
|------------|---------------------------|----------------------------------------------------------------------------------------------------|---------|
| 2009-10-14 | Aileen Herrera            | Initial draft                                                                                                    | 1.0     |
| 2009-11-17 | Allan Joseph<br>Tiongson  | Added screenshots and more body text                                                                                                    | 1.1     |
| 2011-05-05 | Marizon Javierto          | <ul> <li>Updated page properties</li> <li>Changed filename from "ACR1222S SDK User<br/>Manual v1.1" to<br/>"ACR1222S_SDK_USR_Manual_v1.10.01"</li> <li>Updated document formatting</li> <li>Updated 1.1 Typical Applications</li> <li>Added Chapter 2.0: SDK Specifications</li> <li>Updated screenshots in 2.3</li> <li>Changed '2.0: Installation' to '3.0 Installation'</li> <li>Updated caption of Figure 1 to 'Connection Diagram<br/>of ACR1222S Serial NFC Reader'</li> <li>Updated 3.1: Sample Codes</li> <li>Added Section 3.4: 'Installation of Adobe PDF<br/>Reader'</li> <li>Updated Figure 2-3 screenshots (Tools and Utilities)</li> <li>Updated 4.3: User Manuals and Reference Materials</li> <li>Deleted the last paragraph of 5.0: ACR1222S API</li> <li>Proofread the document</li> </ul> | 1.10.01 |
| 2011-05-06 | Marizon Javierto          | Changed the 3.1 Installation requirement from '.NET<br>Framework 2.0' to '.NET Framework 3.5 SP1'                                                                                                    | 1.10.02 |
| 2011-05-06 | Melissa Frances<br>Balmes | <ul><li>Changed product photo</li><li>Proofreading</li></ul>                                                                                                    | 1.10.03 |
| 2011-05-16 | Marizon Javierto          | Changed SDK Installation procedure and screenshot<br>in section 3.4. step no. 4                                                                                                    | 1.10.04 |
| 2011-05-17 | Marizon Javierto          | Changed AutoRun screenshot for Adobe Reader Installation                                                                                                    | 1.10.05 |
| 2011-05-24 | Melissa Frances<br>Balmes | Release Document: v2.00                                                                                                    | 2.00.00 |

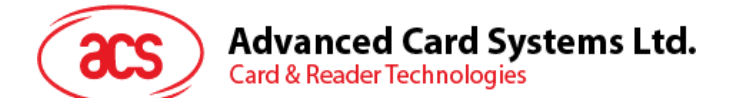

# **Table of Contents**

| 1.0.                                        | Introduction                                                                                                    | 4      |
|---------------------------------------------|----------------------------------------------------------------------------------------------------|--------|
| 1.1.                                        | Typical Applications                                                                                                    | 4      |
| 2.0.                                        | SDK Specifications                                                                                                    | 5      |
| 2.1.<br>2.2.                                | SDK Contents and Features<br>SDK System Requirements                                                                                         | 5<br>5 |
| 3.0.                                        | Installation                                                                                                    | 6      |
| 3.1.<br>3.2.<br>3.3.<br>3.4.<br><b>4.0.</b> | Requirements<br>Connecting the Device to the PC<br>Installation of SDK Components<br>Installation of Adobe PDF Reader<br>SDK Components      |        |
| 4.1.<br>4.2.<br>4.<br>4.<br>4.<br>4.3.      | Sample Codes<br>Tools and Utilities<br>2.1. ACR1222S Tool<br>2.2. ACS Easy Key<br>2.3. ACS QuickView<br>User Manuals and Reference Materials |        |
| 5.0.                                        | ACR1222S API                                                                                                    | 17     |

# **Figures**

| Figure 1: | Connection Diagram of ACR1222S Serial NFC Reader | 6  |
|-----------|--------------------------------------------------|----|
| Figure 2: | ACR1222S Tool                                    | 14 |
| Figure 3: | ACS Easy Key                                     |    |
| Figure 4: | ACS QuickView                                    |    |

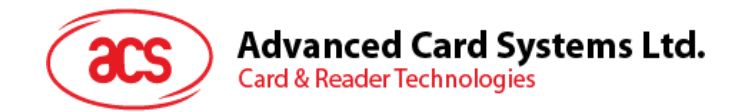

## 1.0. Introduction

ACR1222S is the serial interface (RS232) reader in the ACR122 Series, which is a family of PC-linked NFC contactless smart card readers/writers. Developed based on the 13.56 MHz RFID technology and the ISO/IEC 18092 NFC standard, it supports ISO 14443 Type A and B, Mifare, FeliCa and NFC contactless technologies.

This serial NFC reader is equipped with a buzzer and two LEDs as well for rich user interaction. It also supports anti-collision and selective card polling, allowing smooth operation even when multiple cards are presented. Moreover, it is equipped with a built-in SAM slot to secure the overall contactless operation.

ACR1222S is ideal for different contactless applications, such as personal identity verification, home banking, network log-on and online micropayment transactions. It is available in module form as well, facilitating integration into POS terminals, kiosks, ticketing and vending machines.

The ACR1222S Serial NFC Reader SDK provides the user tools and utilities, sample codes and reference materials to make application development as easy as possible with ACR1222S. This manual contains the procedure on how to install the SDK and an overview of its contents.

#### **1.1. Typical Applications**

- e-Government
- e-Banking and e-Payment
- e-Healthcare
- Transportation
- Network Security
- Access Control
- Loyalty Program

This device complies with part 15 of the FCC Rules.Operation is subject to the following two conditions: This device may not cause harmful interference, and must accept any interference received, including interference that may cause undesired Operation. Changes or modifications not expressly approved by the party responsible for compliance could void the equipment.

Page 4 of 17

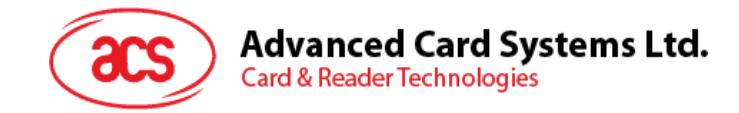

# 2.0. SDK Specifications

#### 2.1. SDK Contents and Features

- 1 ACR1222S Serial NFC Reader
- 5 Mifare 1K Cards
- 1 ACOS6-SAM Card
- SDK CD-ROM

#### 2.2. SDK System Requirements

- IBM Compatible Personal Computer with minimum of 1 GHz Pentium Processor or higher
- Window XP, Windows Vista, Windows 7
- Minimum of 256 MB RAM
- Minimum of 600 MB Free Hard Disk Space
- CD-ROM Drive
- Serial RS232 port
- USB port

Page 5 of 17

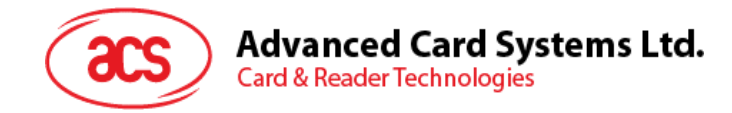

# 3.0. Installation

#### 3.1. Requirements

If you have installed a previous version of the ACR1222S Serial NFC Reader SDK, uninstall this version first via **Add/Remove Programs** in Control Panel before installing this SDK version. Make sure that all folders have been deleted.

The Microsoft .NET Framework 3.5 is a pre-requisite to run the ACR1222S Tool. For Windows XP, Windows Vista, Windows 7 users, the Microsoft .NET Framework 3.5 Service Pack 1 can be downloaded from:

http://www.microsoft.com/downloads/en/details.aspx?FamilyID=ab99342f-5d1a-413d-8319-81da479ab0d7

#### 3.2. Connection Diagram

Connect the device as shown below:

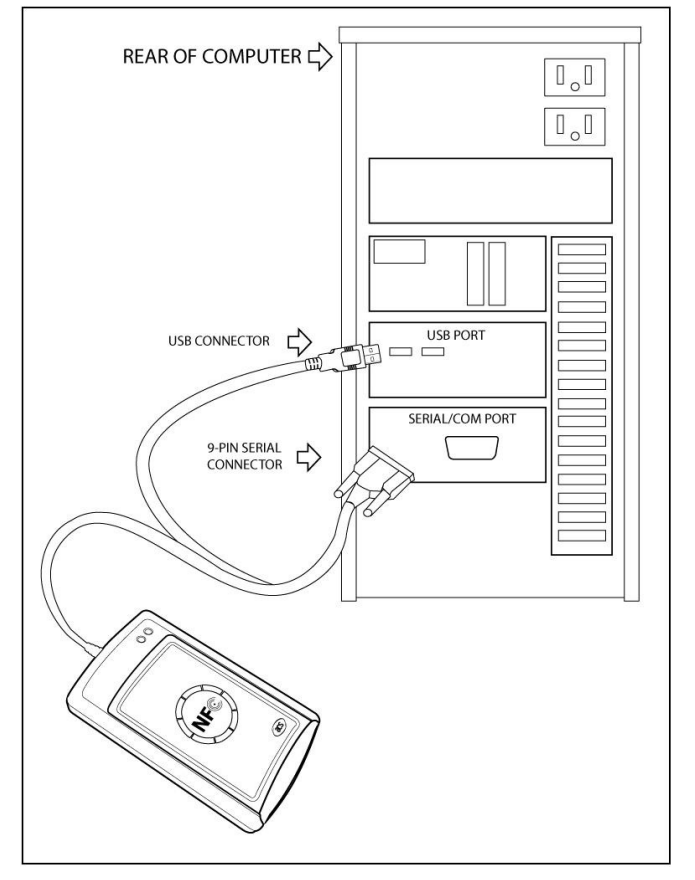

Figure 1: Connection Diagram of ACR1222S Serial NFC Reader

ACR1222S uses the generic COM driver, which is already installed in Windows and Linux operating systems; hence driver installation is not necessary.

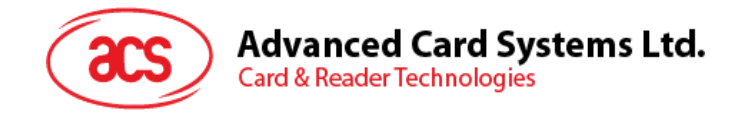

### 3.3. Installation of SDK Components

1. Click on **Install SDK Components** button from the ACR1222S SDK Installer GUI.

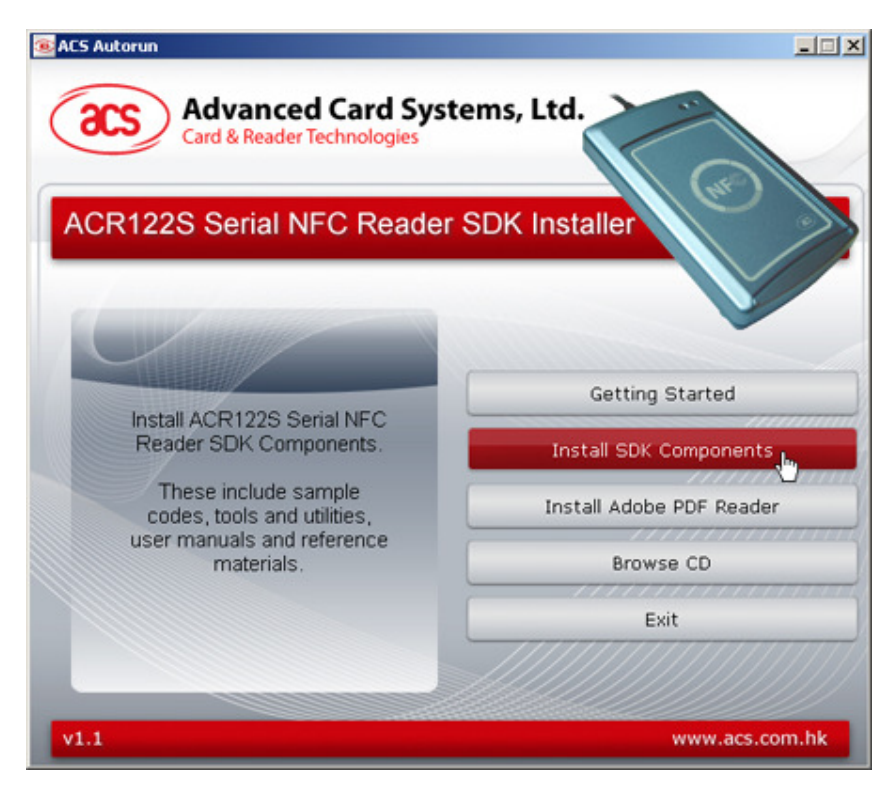

- ACR1225 Serial NFC Reader SDK Setup

   Welcome to the InstallShield Wizard for<br/>ACR122S Serial NFC Reader SDK

   The InstallShield® Wizard will install ACR122S Serial NFC<br/>Reader SDK on your computer. To continue, click Next.
- 2. ACR1222S SDK Setup Wizard will be displayed.

Click **Next** to continue.

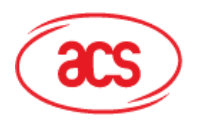

| 3. Choose the location<br>where you want to<br>install the ACR1222S                                                                                                    | ACR1225 Serial NFC Reader SDK Setup Choose Destination Location Select folder where setup will install files.                                                                                    | × |
|----------------------------------------------------------------------------------------------------|----------------------------------------------------------------------------------------------------|---|
| The default location is<br>x:\Program<br>Files\Advanced Card<br>Systems<br>Ltd\ACR1222S Serial<br>NFC Reader SDK,<br>with x as the drive<br>letter of the local<br>Windows drive. | Setup will install ACR122S Serial NFC Reader SDK in the following folder.<br>To install to this folder, click Next. To install to a different folder, click Browse and select<br>another folder. |   |
|                                                                                                    | Destination Folder C:\\ACR122S Serial NFC Reader SDK InstallShield K Back Next > Cancel                                                                                                    | ] |

4. Choose **Complete** and click **Next**.

**Note**: Advanced users may choose **Custom** to install preferred components.

| ACR1225 Seria               | NFC Reader SDK                                                           | ×              |
|-----------------------------|--------------------------------------------------------------------------|----------------|
| Setup Type<br>Select the se | tup type that best suits your needs.                                     | 124            |
| Please selec                | t a setup type.                                                          |                |
| Complete                    | All program features will be installed. (Requires the mos                | t disk space.) |
| ← Custom                    | Select which program features you want installed. Rec<br>advanced users. | ommended for   |
| InstallShield ——            | < Back N                                                                 | ext > Cancel   |

Page 8 of 17

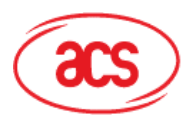

| 5. Select a program                    | ACR1225 Serial NFC Reader SDK Setup                                                                                                    | X |
|----------------------------------------|----------------------------------------------------------------------------------------------------|---|
| folder where icons will                | Select Program Folder                                                                                                    |   |
| be placed and then click <b>Next</b> . | Please select a program folder.                                                                                                    |   |
|                                        | Setup will add program icons to the Program Folder listed below. You may type a new folder<br>name, or select one from the existing folders list. Click Next to continue. |   |
|                                        | Program Folder:                                                                                                    |   |
|                                        | ACR1225 Serial NFC Reader SDK                                                                                                    |   |
|                                        | Existing Folders:                                                                                                    |   |
|                                        | Accessories                                                                                                    | ] |
|                                        | ACD Systems<br>ACDS7 SDK                                                                                                    | 1 |
|                                        | Administrative Tools                                                                                                    | 1 |
|                                        | Adobe<br>Adobe LiveCucle ES2                                                                                                    |   |
|                                        | Avira                                                                                                    |   |
|                                        | Games T                                                                                                    | 1 |
|                                        |                                                                                                    | - |
|                                        | InstallShield                                                                                                    |   |
|                                        | < Back Next > Cancel                                                                                                    |   |
|                                        |                                                                                                    |   |
| 6. Wait for the                        | ACR1225 Serial NFC Reader SDK Setup                                                                                                    | × |
| installation process to be completed.  | Setup Status                                                                                                    |   |
|                                        | ACR122S Serial NFC Reader SDK is configuring your new software installation.                                                                                              |   |
|                                        |                                                                                                    |   |
|                                        | Installing                                                                                                    |   |
|                                        |                                                                                                    |   |
|                                        | U:\\Sample Lodes\MS Visual U++ 2005 (x64)\Get ATH\GetATH.ncb                                                                                                    |   |
|                                        |                                                                                                    |   |
|                                        |                                                                                                    |   |
|                                        |                                                                                                    |   |

InstallShield ---

Cancel

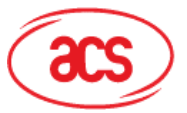

Advanced Card Systems Ltd. Card & Reader Technologies

| 7. Click <b>Finish</b> to close<br>the Setup Wizard<br>window. | ACR 1225 Serial NFC Reader 5 | DK Setup<br>InstallShield Wizard Complete<br>The InstallShield Wizard has successfully installed ACR122S<br>Serial NFC Reader SDK. Click Finish to exit the wizard. |
|----------------------------------------------------------------|------------------------------|----------------------------------------------------------------------------------------------------|
|                                                                |                              | < Back Finish Cancel                                                                                                    |

#### Installation of Adobe PDF Reader 3.4.

1. Click the Install **Adobe PDF Reader** button from the ACR1222S SDK Installer GUI.

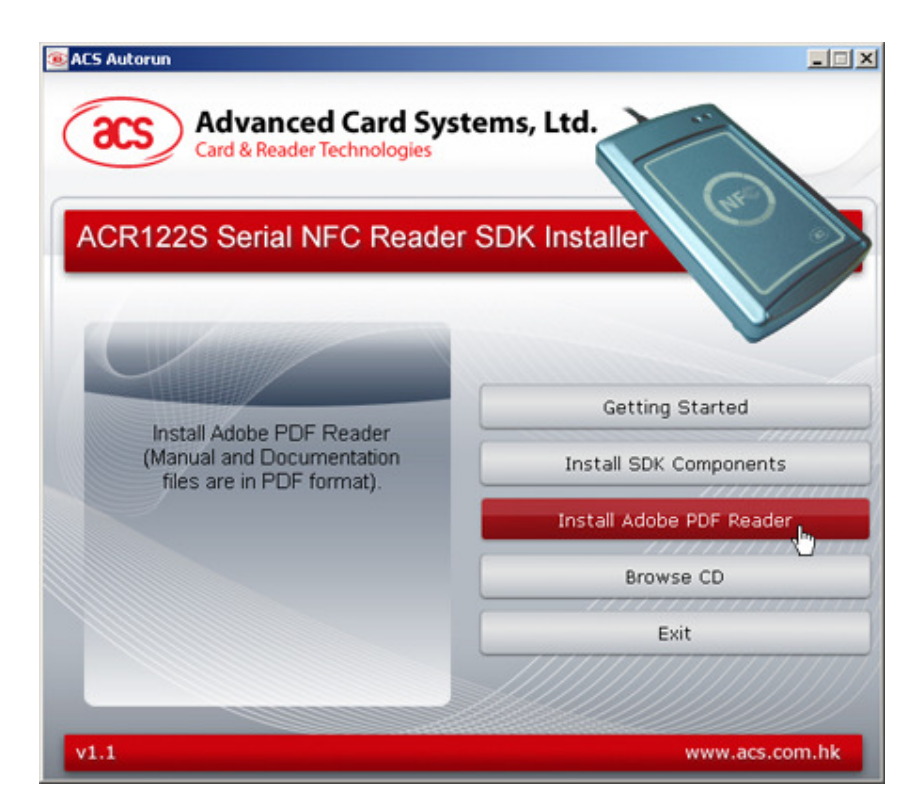

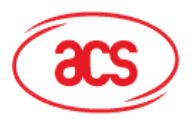

- Card & Reader Technologies
- 2. Wait while the installation is being processed.

Click **Pause** to temporarily stop the installation or **Exit** to stop the installation.

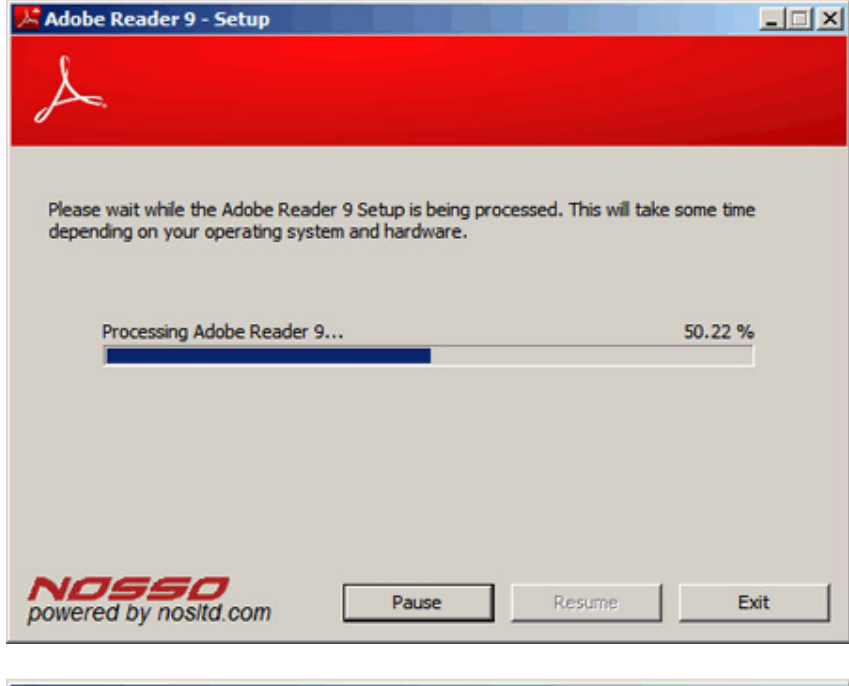

 Choose the destination folder where you want Adobe Reader to be installed. Click Change Destination Folder to choose a preferred location.

Otherwise, click **Next** to install the Adobe Reader on the default folder location.

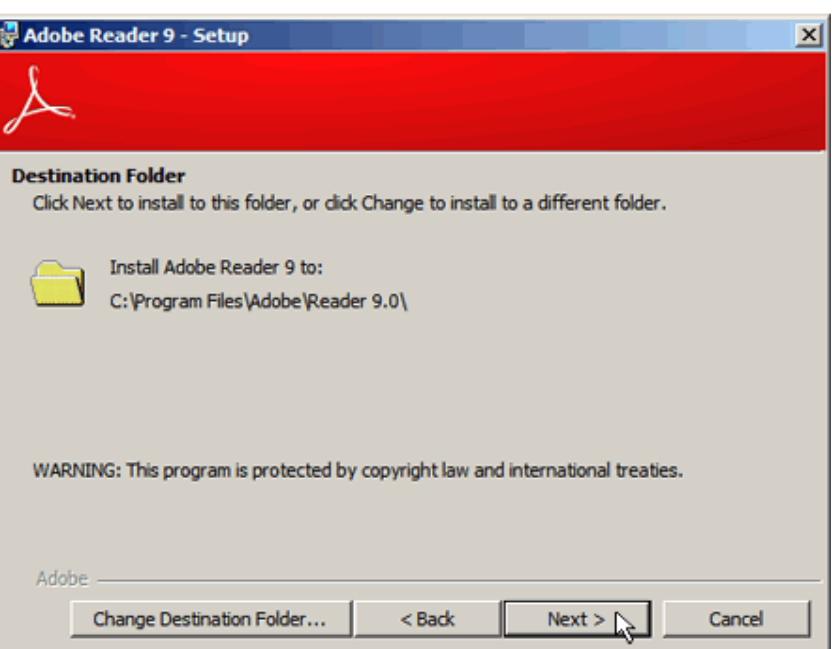

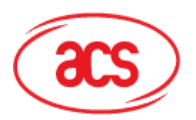

4. Once ready, click **Install** to begin the installation.

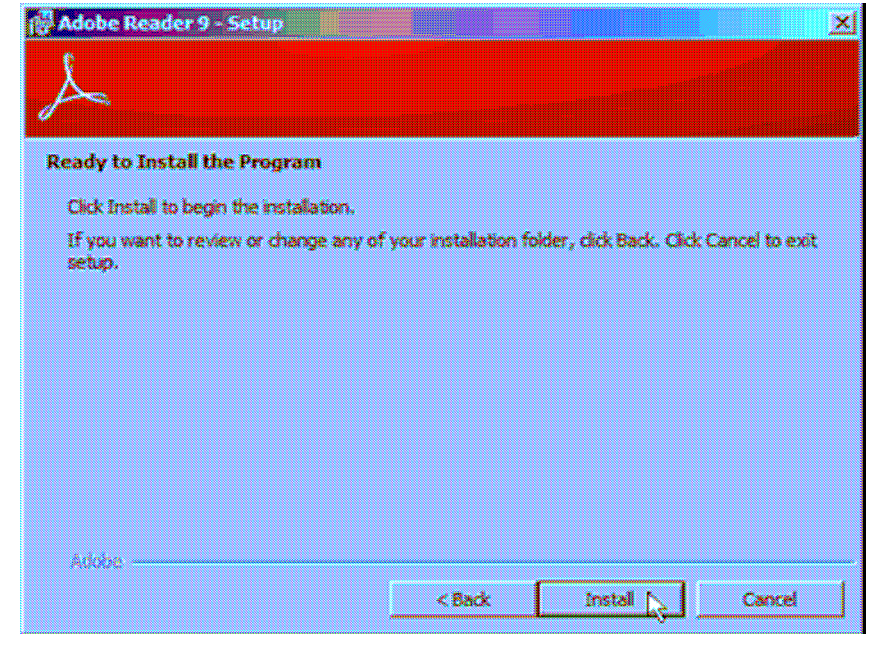

5. Wait for the installation process to be completed.

| 🙀 Adobe   | Reader 9 - Setup                                                                |
|-----------|---------------------------------------------------------------------------------|
| A         |                                                                                 |
| Installin | g Adobe Reader 9                                                                |
| The pro   | ogram features you selected are being installed.                                |
| 12        | Please wait while setup installs Adobe Reader 9. This may take several minutes. |
|           | Status: Optimizing performance                                                  |
|           | Completed 0% of process                                                         |
|           |                                                                                 |
|           | Estimated time remaining: 16 Sec.                                               |
| Adobe     |                                                                                 |
|           | < Back Next >                                                                   |

Page 12 of 17

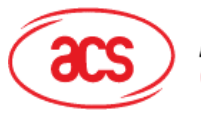

Advanced Card Systems Ltd. Card & Reader Technologies

| 6.Click <b>Finish</b> to exit setup. | Adobe Reader 9 - Setup                                                       |
|--------------------------------------|------------------------------------------------------------------------------|
|                                      | Setup Completed                                                              |
|                                      | Setup has successfully installed Adobe Reader 9. Click Finish to exit setup. |
|                                      |                                                                              |
|                                      |                                                                              |
|                                      |                                                                              |
|                                      | Adobe                                                                        |

Page 13 of 17

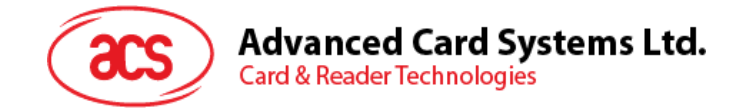

# 4.0. SDK Components

#### 4.1. Sample Codes

The sample codes features the different capabilities of the ACR1222S, each shows how to control the ACR1222S peripherals and how to communicate with a contactless tag and SAM.

Sample codes are written in the following languages:

- Java
- MS Visual Basic (x32)
- MS Visual Basic .NET (x32)
- MS Visual Basic .NET (x64)
- MS Visual C# (x32)
- MS Visual C# (x64)
- MS Visual C++ (x32)
- MS Visual C++ (x64)
- Delphi

#### 4.2. Tools and Utilities

#### 4.2.1. ACR1222S Tool

The ACR1222S Tool is an application utility tool that allows the user to perform reader and cardrelated commands. This tool supports a variety of cards and can properly detect ISO 14443 and ISO 18092 cards.

| ACRIEDE Tool     |                                 | A REAL PROPERTY OF TAXABLE PARTY.                                                        |         |                                       | 100 |
|------------------|---------------------------------|------------------------------------------------------------------------------------------|---------|---------------------------------------|-----|
| Sie New Seader O | Commanute Send Commanute Lights |                                                                                          |         |                                       |     |
| # B B * 0        |                                 |                                                                                          |         |                                       |     |
| Erabel(month)    | 3                               |                                                                                          |         |                                       |     |
| 1                |                                 |                                                                                          |         |                                       |     |
| Disconnect       | Cond Commands 2                 | tes                                                                                      |         |                                       |     |
| Finishing Varian |                                 |                                                                                          |         |                                       |     |
|                  | Advetteda                       | ACR122_Open                                                                              |         | 1                                     |     |
| Number of Skits  | Law 1                           | Converted to 1 CONFI                                                                     |         |                                       |     |
| 0400.000         |                                 | Number of Slots : 1                                                                      |         |                                       |     |
|                  | Vela                            | Fernance version: ACR1225105                                                             |         |                                       |     |
| Set Device ste   |                                 |                                                                                          |         |                                       |     |
|                  | Real Value                      | <ul> <li>Firmware version : ACR/025/105</li> </ul>                                       |         |                                       |     |
| Out Timeouts     | Tota Value                      |                                                                                          |         |                                       |     |
| Sel Teneoulis    |                                 | - Number of Slots : 1                                                                    |         |                                       |     |
|                  | Townert                         | ACR122_GetMan/Skits Soccess                                                              |         |                                       |     |
| LED and Buccar   |                                 | ACR122 CollinealEnte                                                                     |         |                                       |     |
| CO Property City | Decrement                       | - Baudrate : 9000                                                                        |         |                                       |     |
|                  | Casy                            | activity consistence account                                                             |         |                                       |     |
| EC Paner OFF     |                                 | ACR122 SetBandfale                                                                       |         |                                       |     |
| 000              |                                 | ACR122_SetEaudFate Success                                                               |         |                                       |     |
|                  |                                 | ACRESS Collements                                                                        |         | -                                     |     |
| C14              |                                 | Status Teneout : 2000 mm                                                                 |         |                                       |     |
|                  |                                 | <ul> <li>Status Retries: 1</li> <li>Response Tenenal: 10000 ms</li> </ul>                |         |                                       |     |
|                  |                                 | > Response Retries : 1                                                                   |         |                                       |     |
|                  |                                 | ACR122_GetTimeouts Success                                                               |         |                                       |     |
|                  |                                 | ACR122_SetTeneouts                                                                       |         |                                       |     |
|                  |                                 | <ul> <li>Status Teneout change to: 2000</li> <li>Status Bathies, change to: 5</li> </ul> |         |                                       |     |
|                  |                                 | ICC Power ON                                                                             |         |                                       |     |
|                  |                                 | a Bernander Terrand sharper by 10000                                                     |         |                                       |     |
|                  |                                 | · Response Retries change to: 1                                                          |         | -1                                    |     |
|                  |                                 |                                                                                          |         |                                       |     |
|                  |                                 |                                                                                          |         |                                       |     |
|                  |                                 |                                                                                          |         |                                       |     |
|                  |                                 |                                                                                          |         |                                       |     |
|                  |                                 |                                                                                          |         |                                       |     |
|                  |                                 |                                                                                          |         |                                       |     |
|                  |                                 |                                                                                          |         |                                       |     |
|                  |                                 |                                                                                          |         |                                       |     |
|                  |                                 |                                                                                          |         |                                       |     |
|                  |                                 |                                                                                          |         |                                       |     |
|                  |                                 |                                                                                          |         |                                       |     |
|                  | Annual Contra                   |                                                                                          | 200.000 |                                       |     |
| AC41223146       | Composition to   COMPI          |                                                                                          | 200 PM  | N N N N N N N N N N N N N N N N N N N |     |

Figure 2: ACR1222S Tool

Page 14 of 17

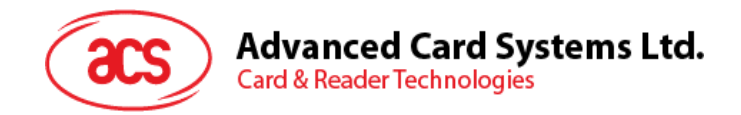

#### 4.2.2. ACS Easy Key

The ACS Easy Key is a utility program for changing Mifare security settings. Please refer to the Mifare Card Reference Manual to efficiently utilize the ACS Easy Key.

| ader Con                                                             | nection                                                                                                    |                                                                                                    | Curre                                                                | ent Login Parameters                                                                                                    |                                                                                    |
|----------------------------------------------------------------------|----------------------------------------------------------------------------------------------------|----------------------------------------------------------------------------------------------------|----------------------------------------------------------------------|----------------------------------------------------------------------------------------------------|------------------------------------------------------------------------------------|
| © Ser                                                                | a cu                                                                                                    | 8 C PC/50<br>BAUDRA<br>9600                                                                                                    | C Lo<br>TE (H4                                                       | ogin Type Key A<br>Key<br>exadecinal ) FF FF                                                                                                    | Stored No. [0<br>(Decimal) [0 (Decimal) [0<br>[FF [FF [FF [FF                      |
| n Key A<br>exadecia<br>FF                                            | sal)<br>[ff                                                                                                  | 1 FF   FF                                                                                                    | F FF                                                                 | Option Bits<br>sadecimal )<br>07 80 69                                                                                                    | New Key B<br>(Hexadecinal)<br>[FF FF FF FF FF FF FF                                |
|                                                                      |                                                                                                    |                                                                                                    |                                                                      |                                                                                                    |                                                                                    |
| a Block I                                                            | 0 Data Block                                                                                                 | 1 Data Block 2                                                                                                    | Security Block                                                       | Application                                                                                                    | Connection to ACR1225 success<br>Authentication success<br>Formal sector 0 success |
| a Block                                                              | 0 Data Block                                                                                                 | 1 Data Block 2                                                                                                    | n for<br>Dec/Transfer,<br>Restore                                    | Application                                                                                                    | Connection to ACR1225 success<br>Aufhentication success<br>Formal sector 0 success |
| a Block<br>Re<br>Key                                                 | O Data Block                                                                                                 | 1 Data Block 2<br>Access conditio<br>Increment<br>Key AB                                                                                                    | n for<br>Dec/Transfer,<br>Restore<br>Key AB                          | Application<br>Transpot configuration                                                                                                    | Connection to ACR1225 success<br>Authentication success<br>Formal sector 0 success |
| a Block<br>Re<br>Kay                                                 | Data Block<br>ad Write<br>AB Key AB<br>AB Never                                                              | 1 Data Block 2<br>Access conditio<br>Increment<br>Key AB<br>Never                                                                                              | Security Block                                                       | Application<br>Transport configuration<br>Read/Write Block                                                                                                    | Connection to ADR1225 success<br>Authentication success<br>Formal sector 0 success |
| a Block<br>Re<br>Kay<br>C Kay                                        | Data Block                                                                                                   | Access conditio                                                                                                    | Security Block n for Dec/Transfer, Restore Key AB Never Never Never  | Application<br>Transport configuration<br>Read/Wite Block<br>Read/Wite Block                                                                                                    | Connection to ACR1225 success<br>Authentication success<br>Formal sector 0 success |
| a Block<br>Re<br>Kay<br>Kay<br>Kay                                   | Data Block                                                                                                   | Access condition<br>Increment<br>Key AB<br>Never<br>Never<br>Key B                                                                                             | Security Block n for Dec/Transfer, Restore Key AB Never Never Key AB | Application<br>Transpot configuration<br>Read/Wite Block<br>Read/Wite Block<br>Value Block                                                                                                    | Connection to ACR1225 success<br>Authentication success<br>Formal sector 0 success |
| Block<br>Re<br>Key<br>Key<br>Key<br>Key<br>Key                       | ad Write<br>AB Key AB<br>AB Key B<br>AB Key B<br>AB Key B<br>AB Key B                                        | 1         Data Block 2           Access condition         Increment           Key AB         Never           Never         Never           Key 8         Never | Security Block                                                       | Application<br>Transpot configuration<br>Read/Wite Block<br>Read/Wite Block<br>Value Block<br>Value Block                                                                                                    | Connection to ACR1225 success<br>Authentication success<br>Formal sector 0 success |
| a Block<br>Re<br>Key<br>Key<br>Key<br>Key<br>Key                     | ad Write<br>AB Key AB<br>AB Key AB<br>AB Key B<br>AB Key B<br>AB Key B<br>AB Never<br>y B Key B              | Access condition<br>Increment<br>Key AB<br>Never<br>Never<br>Key B<br>Never<br>Never<br>Never                                                                  | Security Block                                                       | Application Transport configuration Read/Wite Block Read/Wite Block Value Block Value Block Value Block Read/Wite Block Read/Wite Block Read/W | Connection to ACR1225 success<br>Authentication success<br>Formal sector 0 success |
| a Block<br>Re<br>Key<br>Key<br>Key<br>Key<br>Key<br>Key<br>Key       | ad Write<br>AB KeyAB<br>AB KeyAB<br>AB Never<br>AB KeyB<br>AB Never<br>yB KeyB<br>yB Never                   | Access condition<br>Increment<br>Key AB<br>Never<br>Never<br>Key B<br>Never<br>Never<br>Never<br>Never                                                         | Security Block                                                       | Application Transport configuration Read/Wite Block Read/Wite Block Value Block Value Block Value Block Read/Wite Block Read/Wite Block Read/Wite Block                                                                                                    | Connection to ACR1225 success<br>Authentication success<br>Formal sector 0 success |
| a Block<br>Re<br>Key<br>Key<br>Key<br>Key<br>Key<br>Key<br>Key<br>Ke | ad Write<br>AB Key AB<br>AB Key AB<br>AB Key B<br>AB Key B<br>AB Key B<br>AB Never<br>y 8 Key 8<br>y 8 Never | Access condition<br>Increment<br>Key AB<br>Never<br>Never<br>Key B<br>Never<br>Never<br>Never<br>Never<br>Never<br>Never                                       | Security Block                                                       | Application Transport configuration Read/Wite Block Read/Wite Block Value Block Value Block Read/Wite Block Read/Wite Block Re | Connection to ACR1225 success<br>Authentication success<br>Formal sector 0 success |

Figure 3: ACS Easy Key

#### 4.2.3. ACS QuickView

The ACS QuickView is a utility program that checks if the user has properly installed the ACR1222S device. For a detailed explanation on how to use the tool, check the Help menu in the program.

| Smart Card Readers                                                                                                    | Reader Details                                                                                                    |
|----------------------------------------------------------------------------------------------------|----------------------------------------------------------------------------------------------------|
| ACS Proprietary Readers     Installed     Ormected     ACR122S in COM1     ACR122S-SAMD in COM1     ACR122S-SAMD in COM1     ACR122S-SAMD in COM1 | Reader Name: ACR122S-SAM0 in COM1<br>Firmware version: ACR122S105<br>Card detected in SAM slot<br>ATR Value: 38 BE 95 00 00 41 03 00 00 00 00 00 00 00 00 00<br>90 00 |
|                                                                                                    | Advanced View Lon Fritishte                                                                                                    |

Figure 4: ACS QuickView

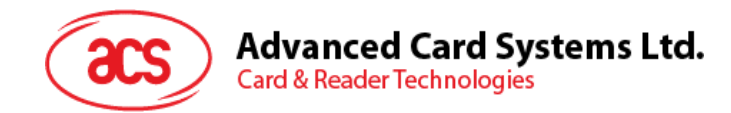

#### 4.3. User Manuals and Reference Materials

- ACR1222S API
- ACR1222S Communication Protocol
- ACR1222S SDK User Manual
- ACR1222S Technical Specifications
- Mifare 1K Reference Manual
- Mifare 4K Reference Manual
- Mifare Ultralight Reference Manual
- ACOS6-SAM Reference Manual

Page 16 of 17

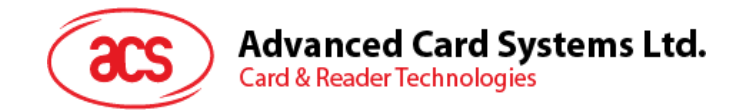

# 5.0. ACR1222S API

An interface software to program the ACR1222S is on-hand to facilitate application development. It is supplied in the form of 32-bit and 64-bit DLL (Dynamic Link Library) which can be programmed using popular development tools like Java, Delphi, Visual Basic, Visual C++, Visual C# and Visual Basic .Net.

The DLL is a set of high-level functions provided for the application software to use. It supplies a consistent API (Application Programming Interface) for the application to operate on the ACR1222S and the corresponding presented card. The DLL communicates with the ACR1222S via the communication port facilities provided by the operating system.

The ACR1222S API defines a common way of accessing the ACR1222S. Application programs can invoke the ACR1222S through the interface functions and perform operations on the presented card.

Please note that for any ACR1222S DLL-based application to work with the ACR1222S reader, the DLL should be present in the System32 folder and/or application directory. The ACR1222S SDK installer automatically places the DLL into your System32 folder. You can also find the DLL files from C:\Program Files\Advanced Card Systems Ltd\ACR1222S Serial NFC Reader SDK\Sample Codes\Library Modules after you have installed the SDK.

Page 17 of 17